## Steps on How to Make an Environmental Justice SCREEN Report

**Step 1.** Go to the NEPAssist <u>website</u> and select EJSCREEN.

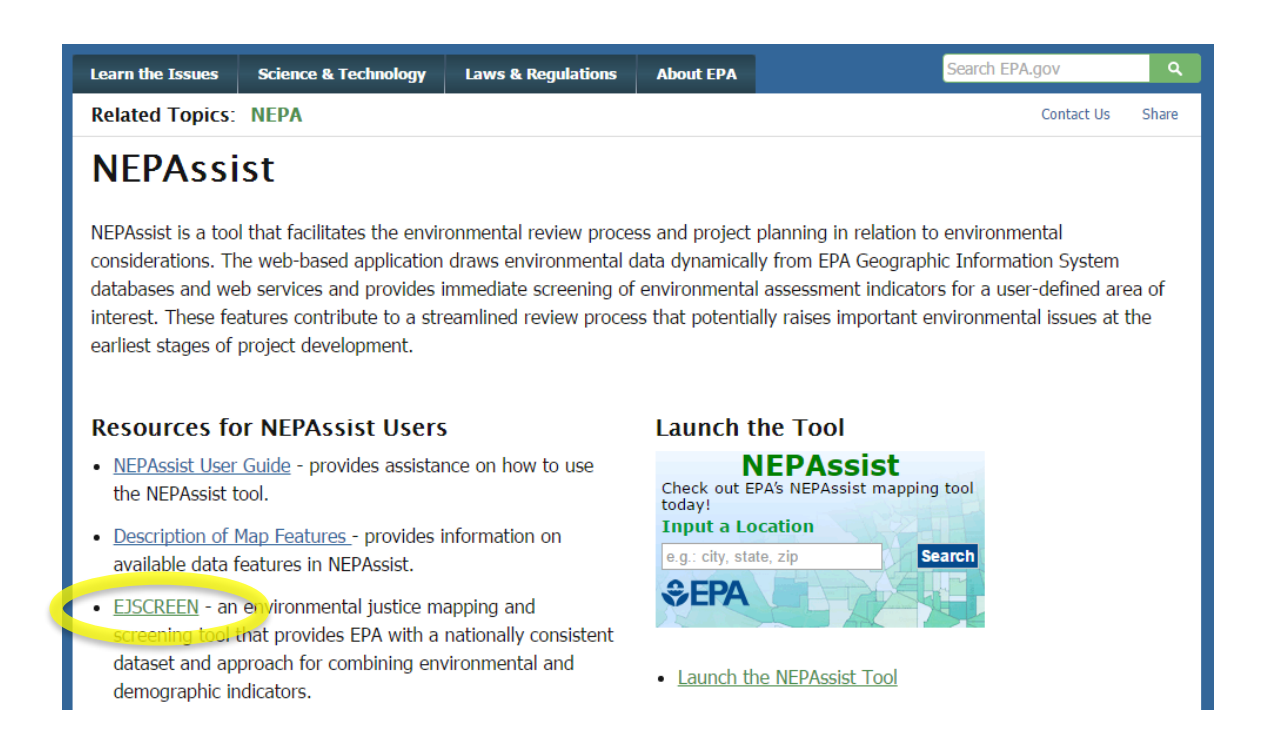

## Step 2. Select Launch the EJSCREEN Tool.

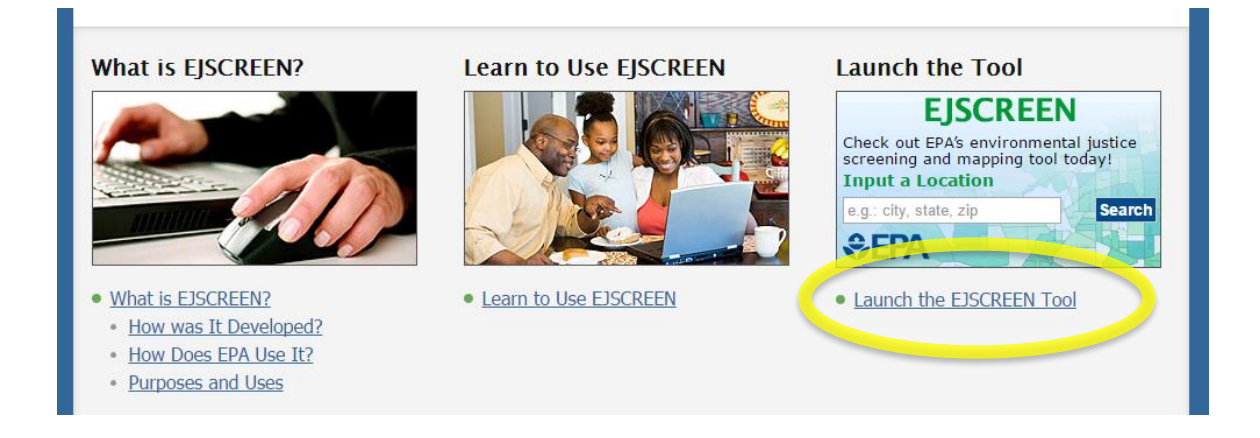

**Step 3.** Select Generate Report in the tool bar at the top of the screen and choose the Select Location option.

| Generate Reports ▼ | 🔷 Add Maps 🔻 | 🔏 Erase | 🖶 Print | Measure | 📕 Bookmarks 🔻 | 🚦 Basemap 🔻 |
|--------------------|--------------|---------|---------|---------|---------------|-------------|
|                    | ALL AND      |         | 1/ 10   |         | NK X 10       | 11178 11    |

**Step 4.** Enter the project location (Street number and name, Town, State) in the box that appears in the upper left hand corner of the screen. Select Go.

|    | Select Location ×                                                                                      | P         |
|----|----------------------------------------------------------------------------------------------------|-----------|
|    | Draw a Site                                                                                            |           |
|    | <ul> <li>Enter a location or a latitude/longitude</li> </ul>                                           | the state |
| un | 1 National Life Drive Montpel Go<br>(example, Fairfax, VA or 37.751204, -17 C+31539)                   |           |
| -  | <ul> <li>Click on map to select a census block group</li> <li>Enter a census block group id</li> </ul> |           |
|    | Go<br>(example, 060750229021)                                                                          |           |
|    |                                                                                                    |           |

**Step 5.** The map will zoom to your project location. Input a Project Name and select "Get Printable Standard Report."

|         | Name:            |                                  |      |
|---------|------------------|----------------------------------|------|
|         | Buffer: 1        | mi 🔻 Add to Map                  | Mont |
|         | Moghtello        |                                  |      |
| and the | Get Print        | Reports<br>table Standard Report |      |
|         | C George         |                                  |      |
|         | Get 2010         | Census report                    |      |
|         | Delete this site |                                  |      |

**Step 6.** A new tab will open and populate with the EJSCREEN Report for the project location, as shown below. Select the save a PDF button in the upper left hand corner. **NOTE:** If this webpage is open for too long before selecting the Save as PDF option, you will receive a Runtime Error message. Simply return to the previous tab and re-select "Get Printable Standard Report."

| Save as PDF                                 |                                                                           |                          |                   |
|---------------------------------------------|---------------------------------------------------------------------------|--------------------------|-------------------|
| CONTRACTOR Contraction                      | EJSCREEN Rej<br>1 mile Ring Centere<br>VERMON<br>Approximat<br>Input Area |                          |                   |
| Selected Variables                          | Percentile in State                                                       | Percentile in EPA Region | Percentile in USA |
| EJ Indexes                                  |                                                                           |                          |                   |
| EJ Index for Particulate Matter (PM 2.5)    | 54                                                                        | 57                       | 38                |
| EJ Index for Ozone                          | 53                                                                        | 55                       | 36                |
| EJ Index for NATA* Diesel PM                | 6                                                                         | 41                       | 28                |
| EJ Index for NATA* Air Toxics Cancer Risk   | 22                                                                        | 44                       | 30                |
| EJ Index for NATA* Respiratory Hazard Index | 13                                                                        | 45                       | 31                |
| EJ Index for Traffic Proximity and Volume   | 13                                                                        | 22                       | 16                |
| EJ Index for Lead Paint Indicator           | 12                                                                        | 27                       | 7                 |
| EJ Index for Superfund Proximity            | 60                                                                        | 67                       | 37                |
| EJ Index for RMP Proximity                  | 2                                                                         | 6                        | 6                 |
| E Linday for Llongerdays Wests Desvioits    | 1                                                                         | 18                       | 9                 |
| EJ Index for Hazardous waste Proximity      | 4                                                                         | 10                       | ~                 |

**Step 9.** The PDF Version of the EJSCREEN Report will populate in a new tab, as shown below. Save and upload to the Supporting Documents page in GEARAS.

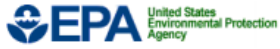

## EJSCREEN Report (Version 2016)

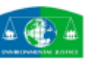

1 mile Ring Centered at 44.257614,-72.585115, VERMONT, EPA Region 1

Approximate Population: 4,610 Input Area (sq. miles): 3.14

| Selected Variables                          | State<br>Percentile | EPA Region<br>Percentile | USA<br>Percentile |
|---------------------------------------------|---------------------|--------------------------|-------------------|
| EJ Indexes                                  |                     |                          |                   |
| EJ Index for PM2.5                          | 54                  | 57                       | 38                |
| EJ Index for Ozone                          | 53                  | 55                       | 36                |
| EJ Index for NATA* Diesel PM                | 6                   | 41                       | 28                |
| EJ Index for NATA* Air Toxics Cancer Risk   | 22                  | 44                       | 30                |
| EJ Index for NATA* Respiratory Hazard Index | 13                  | 45                       | 31                |
| EJ Index for Traffic Proximity and Volume   | 13                  | 22                       | 16                |
| EJ Index for Lead Paint Indicator           | 12                  | 27                       | 7                 |
| EJ Index for Superfund Proximity            | 60                  | 67                       | 37                |
| EJ Index for RMP Proximity                  | 2                   | 6                        | 6                 |
| EJ Index for Hazardous Waste Proximity      | 4                   | 18                       | 9                 |
| EJ Index for Water Discharger Proximity     | 26                  | 24                       | 11                |